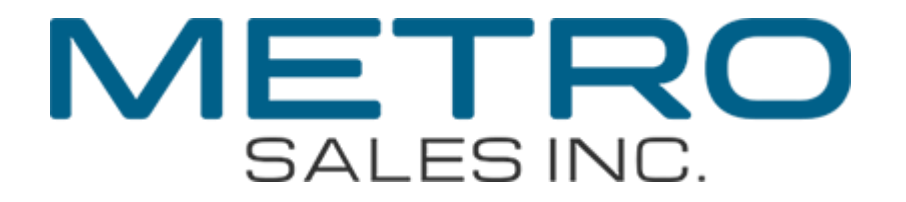

### How to setup Scan to Folder on Mac

10.6

#### Step 1: Create a shared Folder Double Click Macintosh HD

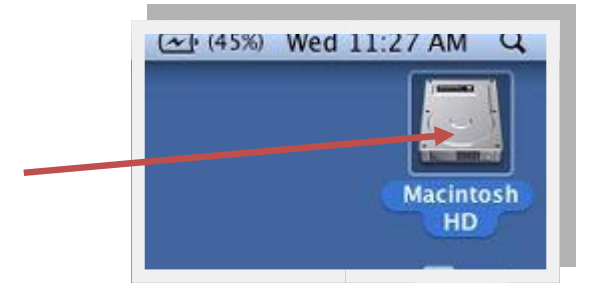

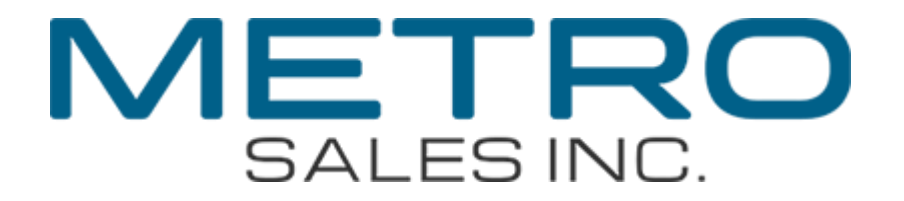

Right click or hold down control and click in the white space under the list of folders.

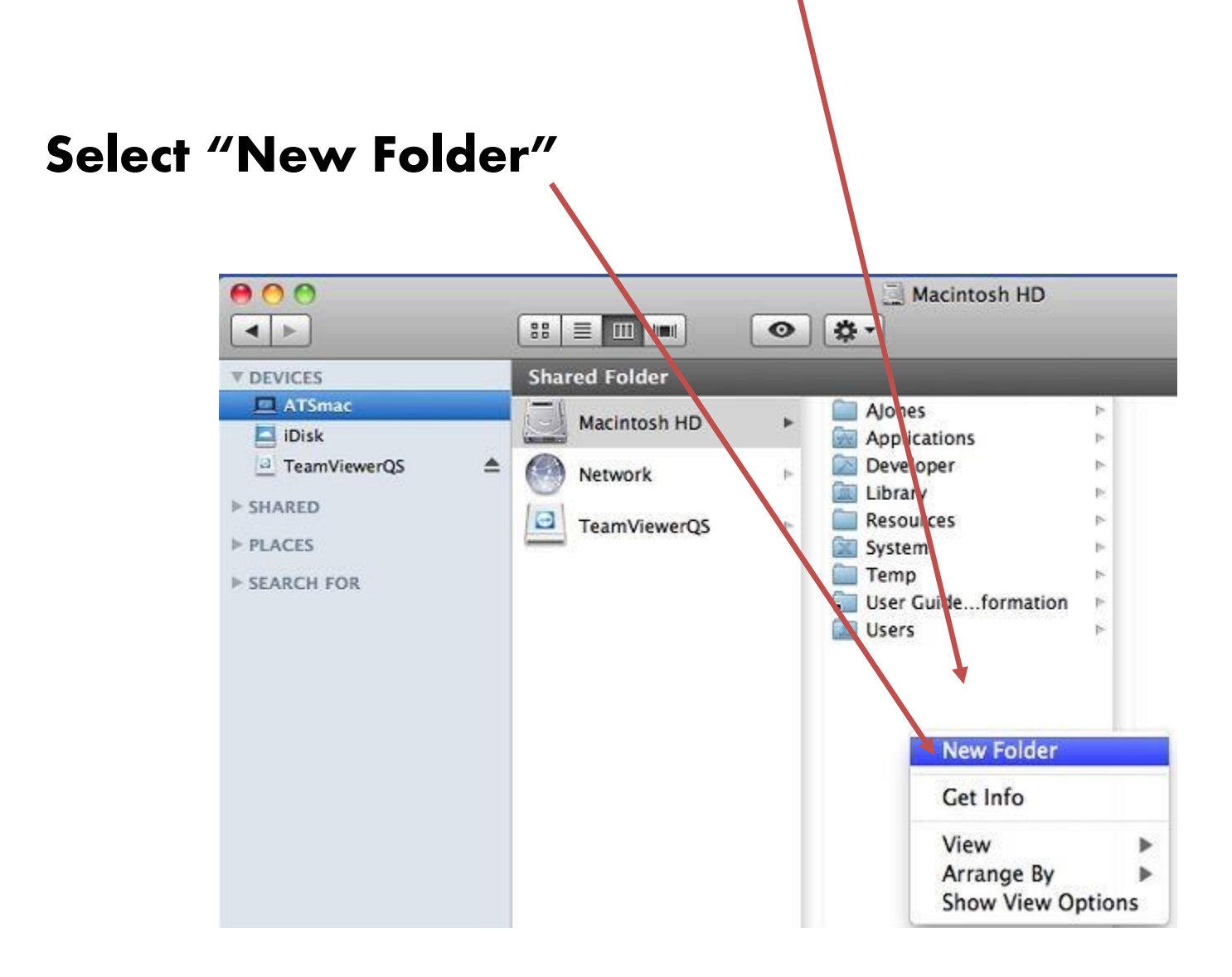

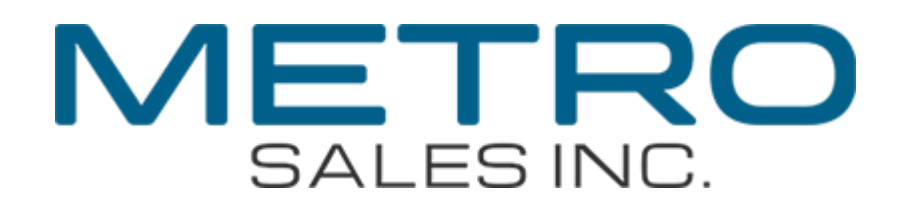

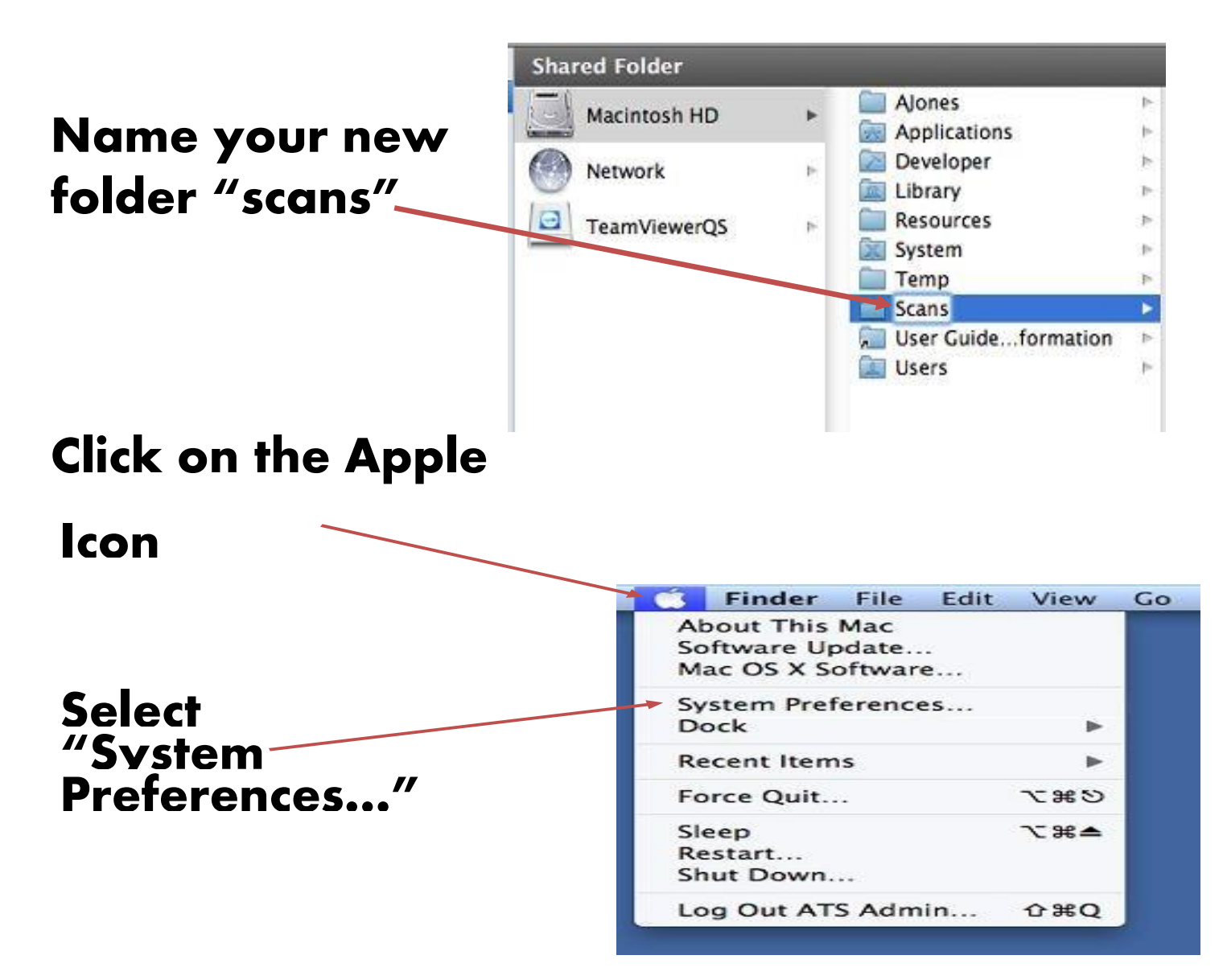

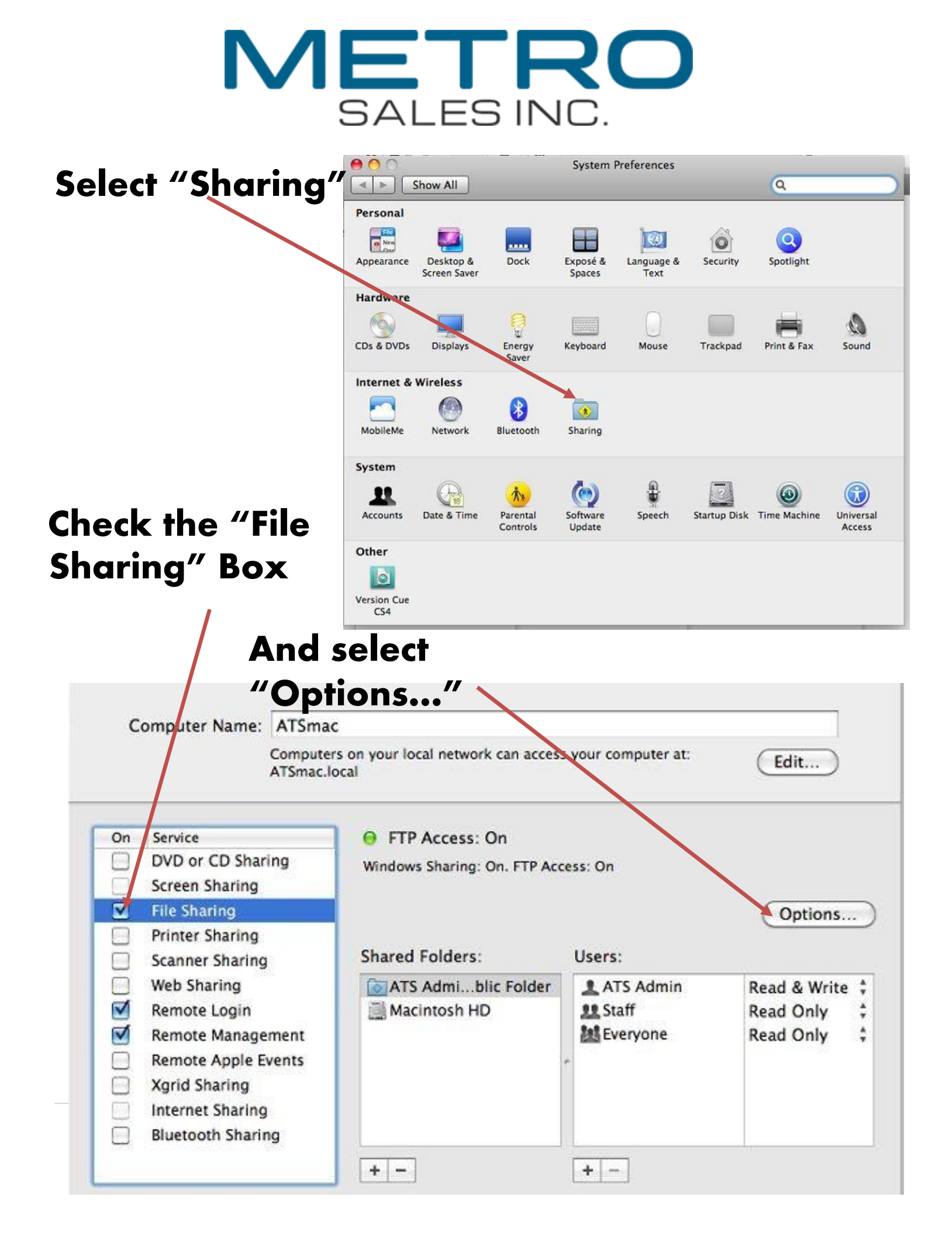

## SALES INC.

Check "Share files And folders using SMB (Windows)"

And the checkbox next to your username

If prompted for a password enter your password and click OK

| ising SMB for "ATS     |
|------------------------|
| would far that account |
| word for that account. |
|                        |
|                        |
|                        |

Share files and folders using AFP File Sharing: Off Share files and folders using FTP Warning: FTP user names and passwords are not encrypted. Other people can access your FTP server at ftp://192.168.2.154/ or browse for "ATSmac". Share files and folders using SMB (Windows) When you enable SMB sharing for a user account, you must enter the password for that account. Sharing files with some Windows computers requires storing the Windows user's account password on this computer in a less secure manner. Account On  $\checkmark$ ATS Admin ? Done **Click Done** 

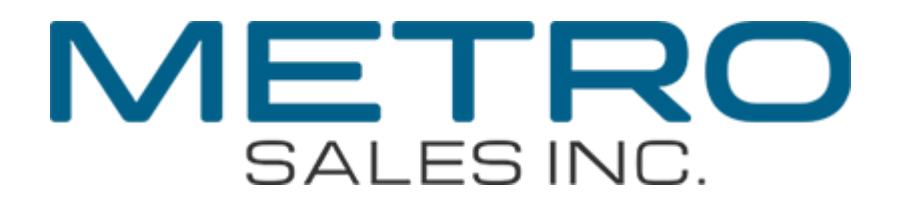

# Make a note of the username and password in the space below (it will be needed later).

#### Username\_\_\_\_ **Password** Computer Name: ATSmac Computers on your local network can access your computer at: Edit... ATSmac.local FTP Access: On On Service DVD or CD Sharing Windows Sharing: On. FTP Access: On Screen Sharing **File Sharing** Options... Printer Sharing Shared Folders: Users: Scanner Sharing Web Sharing ATS Admi...blic Folder ATS Admin Read & Write \$ Remote Login Macintosh HD 11 Staff Read Only Remote Management Everyone Everyone Read Only Remote Apple Events Xgrid Sharing Internet Sharing Bluetooth Sharing In the Sharing window, + -+ click the + sign under shared folders.

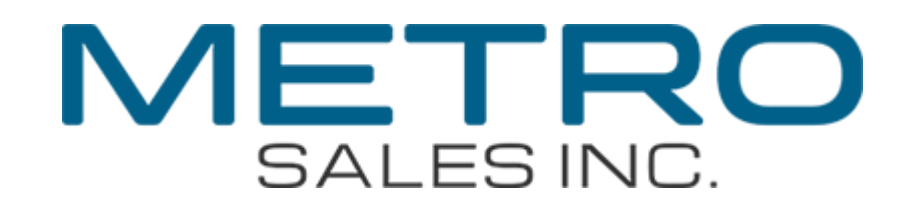

| Show All                                                       | Sharing                                                       | ٩          |           |                          |
|----------------------------------------------------------------|---------------------------------------------------------------|------------|-----------|--------------------------|
| Co Co                                                          | 🔲 💭 🔛 scans                                                   | <b>;</b> Q | $\square$ |                          |
|                                                                | Shared Folder AJones Applications Developer Library Resources |            | P         | Browse to                |
| Desktop     Atsmacb     Applicati     Documents     SEARCH FOR | Scans<br>System<br>Temp<br>User Guiformation                  |            | rite 🛊    | - your "scans"<br>folder |
| V Coday<br>V Yesterday<br>Past Week                            |                                                               | Cancel Add |           | And click                |
| Click the lock to preve                                        | + -                                                           |            | 0         | ~"Add"                   |

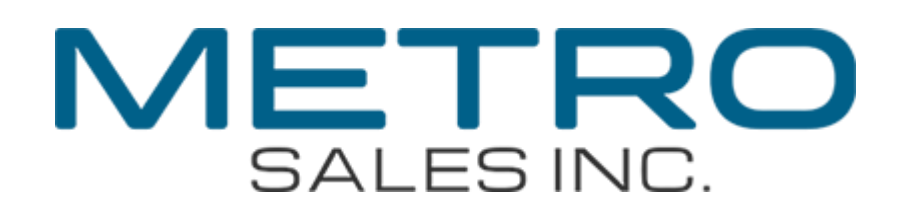

| <ul> <li>O ∩</li> <li>Show All )</li> </ul>                                                                                                    |                                                                                                    | Sharing                                          | ۹                                            |                                    |                   |
|----------------------------------------------------------------------------------------------------|----------------------------------------------------------------------------------------------------|--------------------------------------------------|----------------------------------------------|------------------------------------|-------------------|
| Computer Name                                                                                                    | ATSmac<br>Cor puters on your local<br>ATSmac.local                                                                                                    | network <mark>can access your compu</mark>       | iter at: Edi                                 | it)                                |                   |
| On Service<br>DVD or CD Sha<br>Screen Sharing<br>File Sharing<br>Printer Sharing<br>Scanner Sharing<br>Scanner Sharing<br>Remote Login<br>Remote Apple<br>Xgrid Sharing<br>Internet Sharin<br>Bluetooth Shar | ring FTP Ac<br>Windows St<br>Shared Fo<br>Shared Fo<br>Macint<br>Starts Ac<br>Macint<br>Starts Ac<br>Starts Ac<br>Macint<br>Starts Ac<br>Macint<br>Starts Ac<br>Starts Ac | Iders: Users:<br>Imiblic Folder<br>osh HD Everyo | dmin Read e<br>istrators Read (<br>ne Read ( | ptions<br>Write<br>nly<br>nly<br>? |                   |
|                                                                                                    | Verify "<br>is listed<br>Shared                                                                                                    | 'scans"<br>under<br>Folders                      | And<br>has F<br>acces                        | your<br>Read<br>ss                 | usernam<br>&Write |
| \\                                                                                                    |                                                                                                    | _\scans                                          |                                              |                                    |                   |
| Fill in f                                                                                                    | he blaı<br>in this                                                                                                    |                                                  | our co<br>the c                              | omp<br>omp                         | uter<br>outer     |

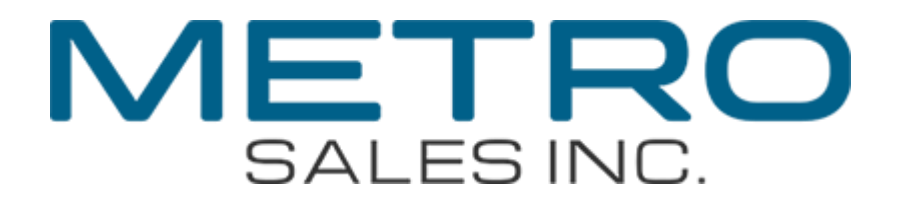

#### name is ATSmac so above would read "\\ATSmac\scans"

Step 2: Create a scan destination on the Ricoh MFP

#### At the panel of the MFP, press the "User Tools" Key or touch screen icon

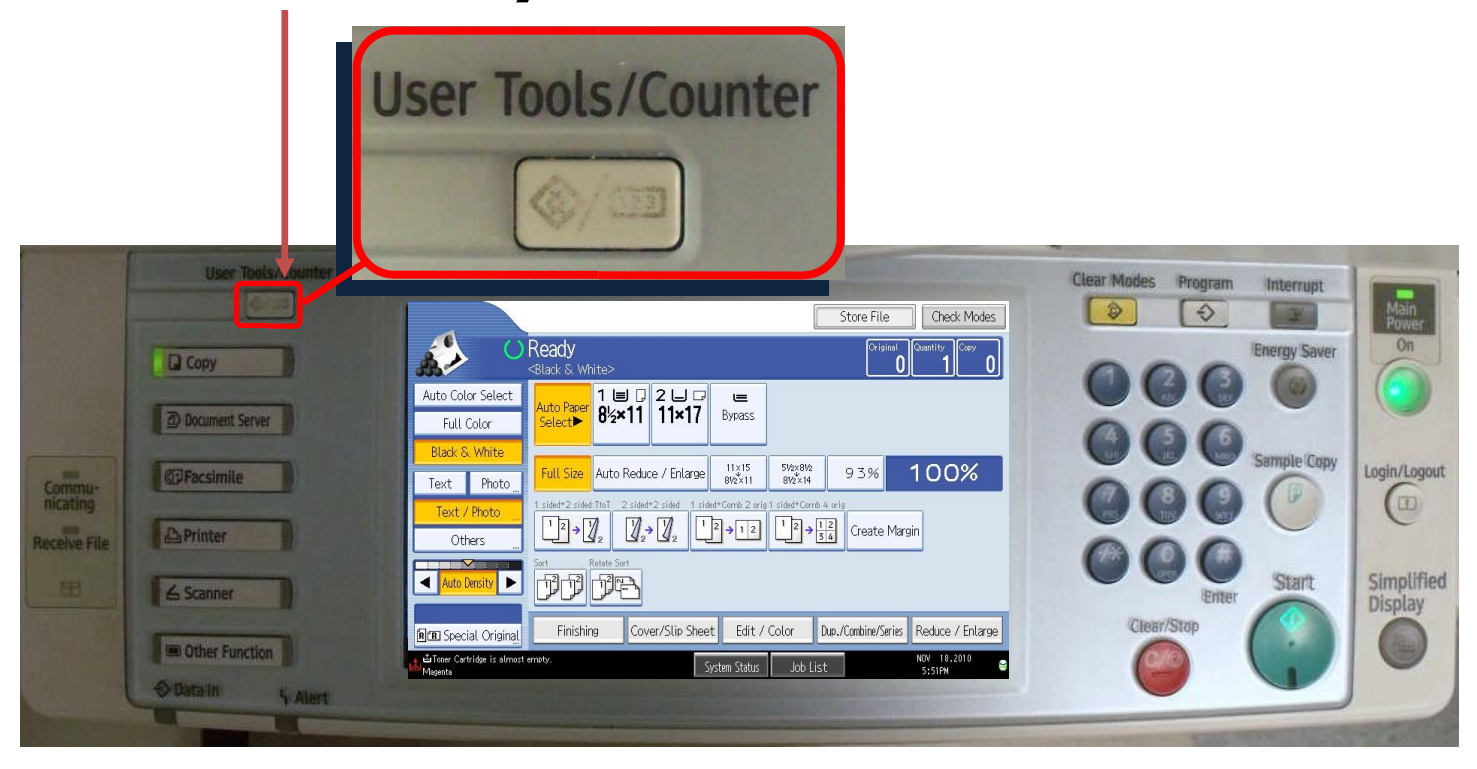

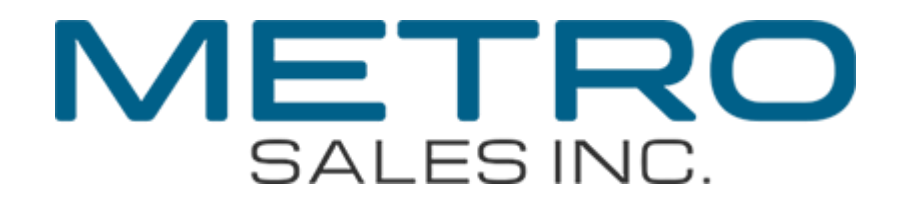

#### Select "Machine Features" (if present) Then "System Settings"

|                    | User Tools/Counter | 🚸 User Tools / Cou                          | unter / Inquiry                      | Exit        | Clear Modes Program Interrupt | Main<br>Power         |
|--------------------|--------------------|---------------------------------------------|--------------------------------------|-------------|-------------------------------|-----------------------|
|                    | Сору               | Surtan Satting                              | Copier / Document Server<br>Features | Español     | COCO COCO                     |                       |
|                    | Document Server    | System Settings                             | Facsimile Features                   | 1 Inquiry   | 000                           |                       |
| Commu-<br>nicating | @Facsimile         |                                             | Printer Features                     |             |                               | Login/Logout          |
| Receive File       | A Printer          | Maintenance                                 | Scanner Features                     | ]           | 000                           |                       |
| E                  | ∠ Scanner          | 123 Counter                                 | Extended Feature Settings            | ]           | Enter Start                   | Simplified<br>Display |
|                    | Other Function     | Toner Cartridge is almost empty.<br>Magenta | System Status Job Li                 | NOV 18,2010 |                               |                       |
|                    | Obtain 4 Alert     |                                             |                                      |             | •••                           |                       |

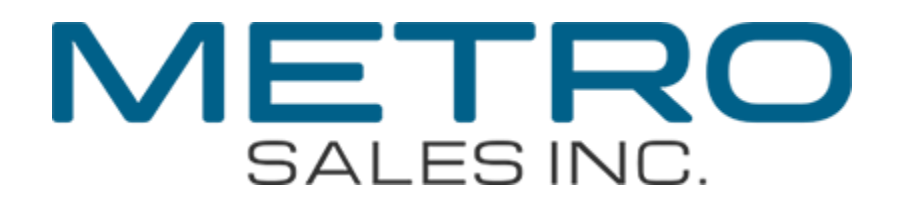

#### Select the tab "Administrator Tools"

| Question and the second | f and the second second s |                                                              |                                                                                                    | And and the second of the second of the seco |
|-------------------------|----------------------------------------------------------------------------------------------------|--------------------------------------------------------------|----------------------------------------------------------------------------------------------------|----------------------------------------------------------------------------------------------------|
|                         | User Tools/Counter                                                                                                    |                                                              |                                                                                                    | Clear Modes Program Interrupt                                                                                                    |
|                         |                                                                                                    | 🔯 System Settings                                            | Exit                                                                                                    | Power                                                                                                    |
|                         | Сору                                                                                                    | General Tray Paper Timer Inter<br>Features Settings Settings | face File Administrator Tools                                                                                                    | COCO CO CO                                                                                                    |
|                         | Document Server                                                                                                    | Program / Change / Delete User Text                          | Output: Copier Internal Tray 1                                                                                                    | 000                                                                                                    |
|                         |                                                                                                    | Panel Key Sound Off                                          | Output: Document Server Internal Tray 1                                                                                                    | 666                                                                                                    |
| Commus                  | @Facsimile                                                                                                    | Warm-up Beeper On                                            | Output: Facsimile Internal Tray 1                                                                                                    | Login/Logout                                                                                                    |
| nicating                |                                                                                                    | Copy Count Display Up                                        | Output: Printer Internal Tray 1                                                                                                    |                                                                                                    |
| Receive File            | 2 Printer                                                                                                    | Function Priority Copier                                     | System Status/Job List Display Time 1 5 second(s)                                                                                                    | 000                                                                                                    |
| Conserver daves         |                                                                                                    | Print Priority Display Mode                                  | Key Repeat Normal                                                                                                    |                                                                                                    |
| 田                       | 💪 Scanner                                                                                                    | Function Reset Timer 3 second(s)                             |                                                                                                    | Enter Start Display                                                                                                    |
|                         | The second second                                                                                                    |                                                              |                                                                                                    | Clear/Stop                                                                                                    |
|                         | Conter Function                                                                                                    | u Toner Cartridge is almost empty.                           | System Status Job List                                                                                                    |                                                                                                    |
|                         | ODatain Later                                                                                                    | Prispana                                                     | 1,179                                                                                                    |                                                                                                    |
|                         | T Alert                                                                                                    |                                                              | A PARTY OF THE PARTY OF THE PAR |                                                                                                    |
|                         |                                                                                                    |                                                              |                                                                                                    | A REAL PROPERTY AND A REAL PROPERTY AND A REAL |

#### Select "Address Book Management"

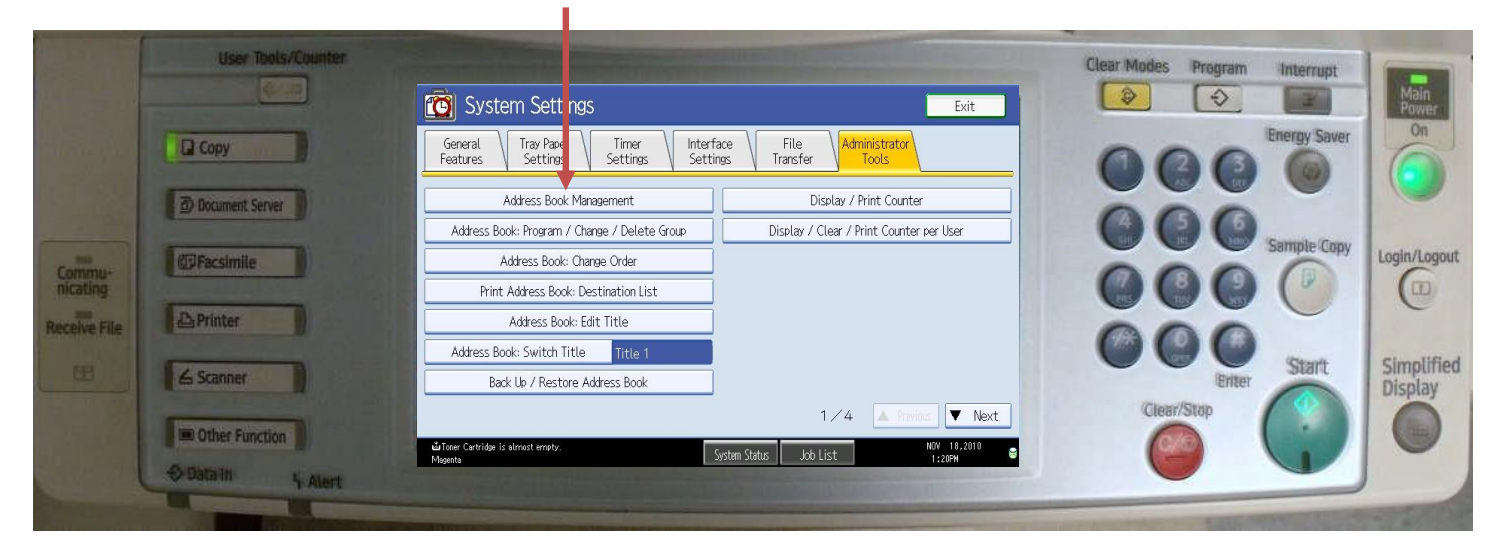

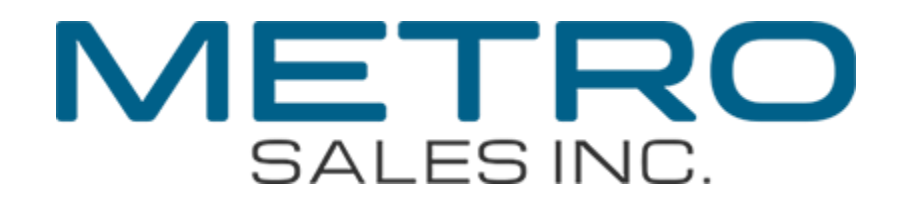

#### Select "New Program"

|                                    | User Tools/Counter                                                                                                    | System Settings                                                                                                    | Clear Modes Program Interrupt    |
|------------------------------------|----------------------------------------------------------------------------------------------------|----------------------------------------------------------------------------------------------------|----------------------------------|
| Constant of the                    | Сору                                                                                                    | Address Book Management Exit Press (New Program) to add new or select from List below to edit. Selection can be made with the Number and                                                                                                    | Energy Saver                     |
|                                    | Document Server                                                                                                    | Program / Change Delete Program 19/2000 Search New Program                                                                                                    | OOO Sample Copy                  |
| Commu-<br>nicating<br>Receive File | Printer                                                                                                    | All Users         User Code         Fax         E-mail         Folder           Frequent         AB         CD         EF         GH         LJK         LMN         OP0         RST         UW         XYZ         Switch Title           [000013]         [C00023]         [C00023]         [C0022]         [C0022]         [C0022]         [C0022]         [C0022]         [C0022]         [C0022]         [C0022]         [C0022]         [C0022]         [C0022]         [C0222]         [C0222]         [C0222]         [C0222]         [C0222]         [C0222]         [C0222]         [C0222]         [C0222]         [C0222]         [C0222]         [C0222] <td>0000</td>                                                                                                    | 0000                             |
|                                    | Scanner                                                                                                    | Audrey S L Sheldon Joel Mike K test gyang 1/2<br>actop Ruska<br>Remond Canon J Count Count Cou | Enter Start Simplified Display   |
|                                    | Data In                                                                                                    | System Status Job List Now 18, 2010 €<br>1:20/04                                                                                                    |                                  |
|                                    | There are a second second seco |                                                                                                    | Land House and the second second |

## Select "Change" under the box for "Name"

|              | User Tools/Counter | 🔞 System Set             | tings                                                                                                    | Exit                        | Clear Modes Program Interrupt | Main<br>Power         |
|--------------|--------------------|--------------------------|----------------------------------------------------------------------------------------------------|-----------------------------|-------------------------------|-----------------------|
|              | Copy               | Program / Change Address | Book                                                                                                    | Cancel OK                   | Energy Saver                  | On                    |
|              | Document Server    | Names Auth.              | Info Protection Fax Dest. E-mail                                                                                                    | Folder Add to Group         | 0000                          |                       |
| -            | (TDFacsimile       | ►Name                    | Change                                                                                                    |                             | Sample Copy                   | Login/Logout          |
| nicating     |                    | ►Key Display             | Change                                                                                                    | 00021                       |                               |                       |
| Receive File | A Printer          | ►Select Title            |                                                                                                    |                             | 000                           |                       |
|              | 💪 Scanner          | Title 1<br>Title 2       | Frequent         AB         CD         EF         GH         I.JK         LMN           Frequent         1         2         3         4         5         6 | 0PQ RST UVW XYZ<br>7 8 9 10 | Enter Start                   | Simplified<br>Display |
|              | Conter Function    | Title 3                  | Frequent 1 2 3                                                                                                    | 4 5<br>NOV 18,2010          | Clear/Stop                    |                       |
|              | ⇔Datain 4 Alert    | Magenta                  | System Status   Job Lis                                                                                                    | t 5:50PM                    |                               |                       |

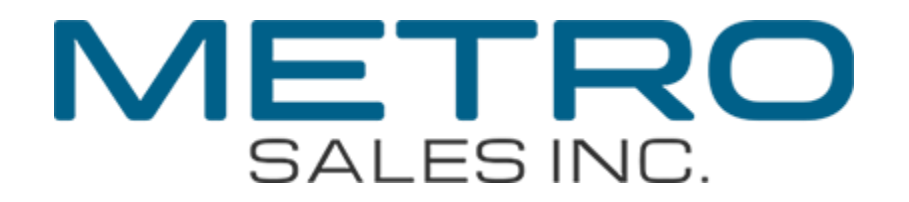

#### Create a name for the destination Then select "OK"

|                    | User Tools/Counter                   |                                                                                                    | Clear Modes Program Interrupt                                                                                                    |
|--------------------|--------------------------------------|----------------------------------------------------------------------------------------------------|----------------------------------------------------------------------------------------------------|
|                    |                                      | Name Cancel OK                                                                                                    | Power                                                                                                    |
| - Margaller        | Сору                                 | Enter the name, then press [OK].       main:     scans_       y/20 <ul> <li>Backspace</li> <li>Delete All</li> </ul> | Energy Saver                                                                                                    |
|                    | Document Server                      |                                                                                                    | 000                                                                                                    |
| Commu-<br>nicating | @Pacsimile                           | a s d f g h j k l ; '                                                                                                | Contraction Contraction Contra |
| Receive File       | A Printer                            | z x c v b n m , . / @                                                                                                | 000                                                                                                    |
|                    | ∠ Scanner                            | Shift Lock Shift Space                                                                                               | Enter<br>Clear/Stop                                                                                                    |
|                    | Other Function     Data In     Alart | Magenta Unitide is exmost empty. System Status Job List 1:2294                                                       |                                                                                                    |
| Sector and         |                                      |                                                                                                    |                                                                                                    |

#### Select "Auth. Info"

| Sector Contract | financia de la companya de la company |                                                                                                    | And and a second second s |
|-----------------|----------------------------------------------------------------------------------------------------|----------------------------------------------------------------------------------------------------|----------------------------------------------------------------------------------------------------|
|                 | User Tools/Counter                                                                                                    |                                                                                                    | Clear Modes Program Interrupt                                                                                                    |
|                 |                                                                                                    | Sistem Settings                                                                                                    | Ain Main                                                                                                    |
|                 |                                                                                                    |                                                                                                    |                                                                                                    |
| Million Phase   | Copy                                                                                                    | Program / Change Address Book Cancel OK                                                                                                    | Energy Saver                                                                                                    |
|                 |                                                                                                    | Names Auth. Info Protection Fax Dest. E-mail Folder Add to Group                                                                                                    |                                                                                                    |
| 1               | Document Server                                                                                                    | ►Name mac scans                                                                                                    | 000                                                                                                    |
|                 | Tollesselentes                                                                                                    | Change                                                                                                    | Sample Copy Login/Logout                                                                                                    |
| Commu-          | dipracsimile                                                                                                    | ►Key Display         mac_scans         ►Registration No.         00020                                                                                                    |                                                                                                    |
| MINIMAR 2       | (Danser 1                                                                                                    | Change                                                                                                    |                                                                                                    |
| Receive File    | A Printer                                                                                                    | ► Select Title                                                                                                    | 000                                                                                                    |
| THE DANKE       |                                                                                                    | Title 1 Frequent AB CD EF GH IJK LMN 0P0 RST UWW XYZ                                                                                                    | Starft Simplified                                                                                                    |
|                 | ≦ Scanner                                                                                                    | Title 2 Frequent 1 2 3 4 5 6 7 8 9 10                                                                                                    | Enter Display                                                                                                    |
|                 | the second second second second second second second second second second second second second second second s                                                                                                    | Title 3 Frequent 1 2 3 4 5                                                                                                    | Clear/Stop                                                                                                    |
|                 | Conter Function                                                                                                    | System Status Job List 1:2294 🛢                                                                                                    |                                                                                                    |
|                 | O Data In 4 Alert                                                                                                    | and the second second se |                                                                                                    |
| Charles and the |                                                                                                    |                                                                                                    | and the second second se  |

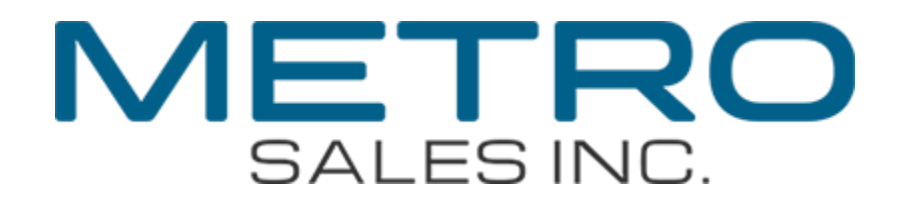

#### Select "Next"

|                    |                    |                                               |                         |                                 | -                   |              |              |
|--------------------|--------------------|-----------------------------------------------|-------------------------|---------------------------------|---------------------|--------------|--------------|
|                    | User Tools/Counter |                                               |                         |                                 | Clear Modes Program | Interrupt    | Main         |
| - The start        | Сору               | Program / Change Address Book                 |                         | Cancel OK                       | 000                 | Energy Saver | On           |
|                    | D Document Server  | Names Auth. Info Protection                   | 1 Fax Dest. E-Trail     | Folder Add to Group             | 000                 | Sample (Janu |              |
| Commu-<br>nicating | @Facsimile         | SMTP Authentication                           | Specify Other Auth. Int | fo Oo not Specify               | 000                 | Bample Copy  | Login/Logout |
| Receive File       | ∠ Scanner          |                                               |                         | 1/4                             | CO O O              | Start        | Simplified   |
|                    | Other Function     | u Toner Cartridge is almost empty.<br>Magenta | System Status Job List  | ▼ Next<br>N0V 18,2010<br>1:24PM | Clear/Stop          |              |              |
|                    | Olatarin i Alert   |                                               |                         |                                 | -                   |              | -            |

### Select"Specify Other Auth. Info"

#### Then select "Change"

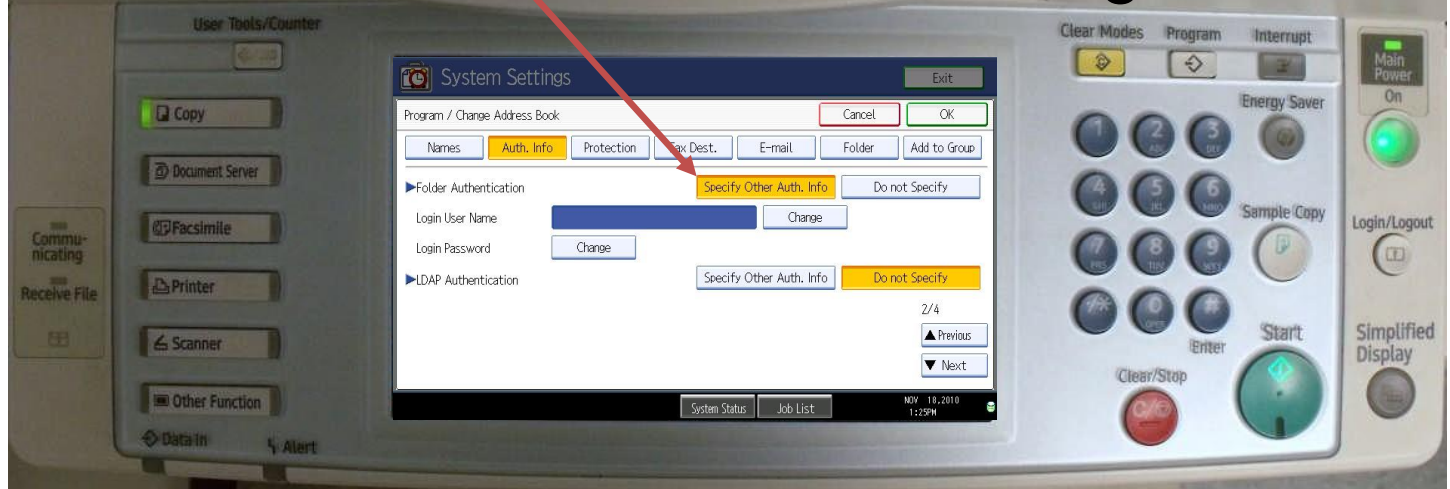

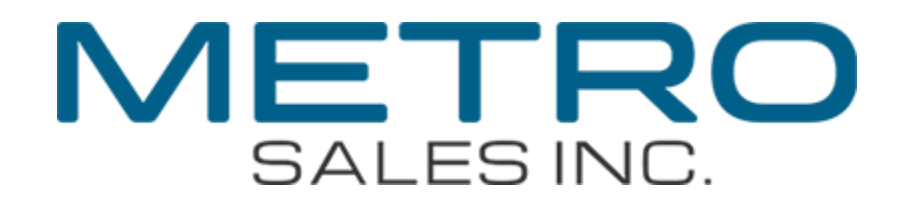

#### Enter the username you wrote down on page 4 Then select "OK"

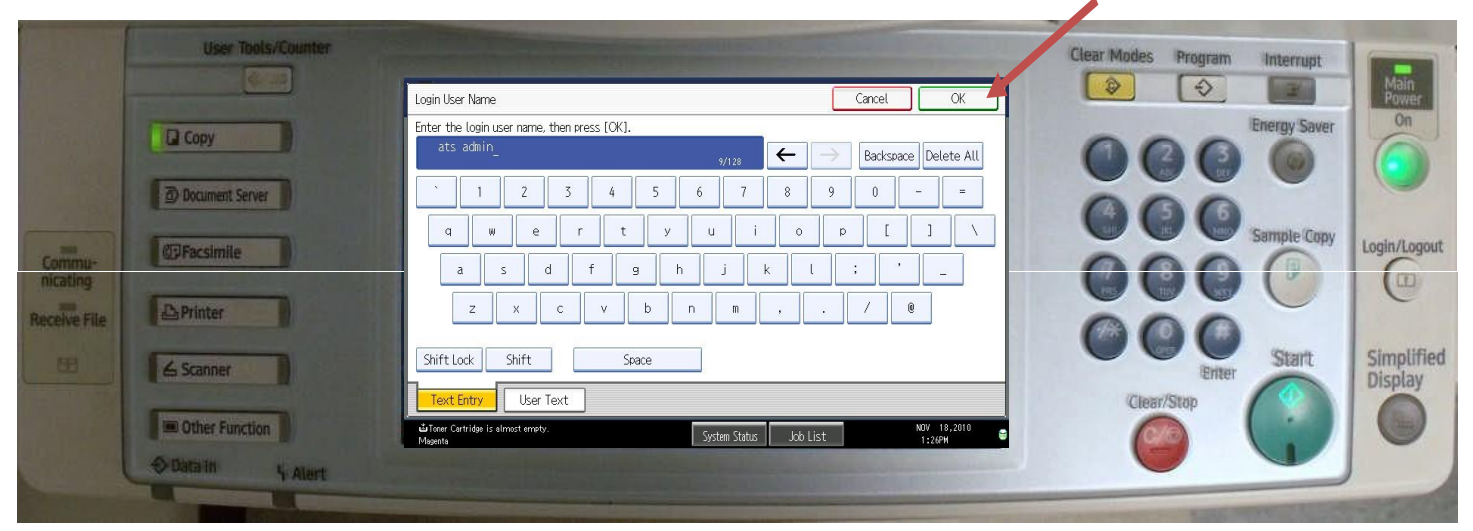

#### Select the "Change" button next to "Login Password"

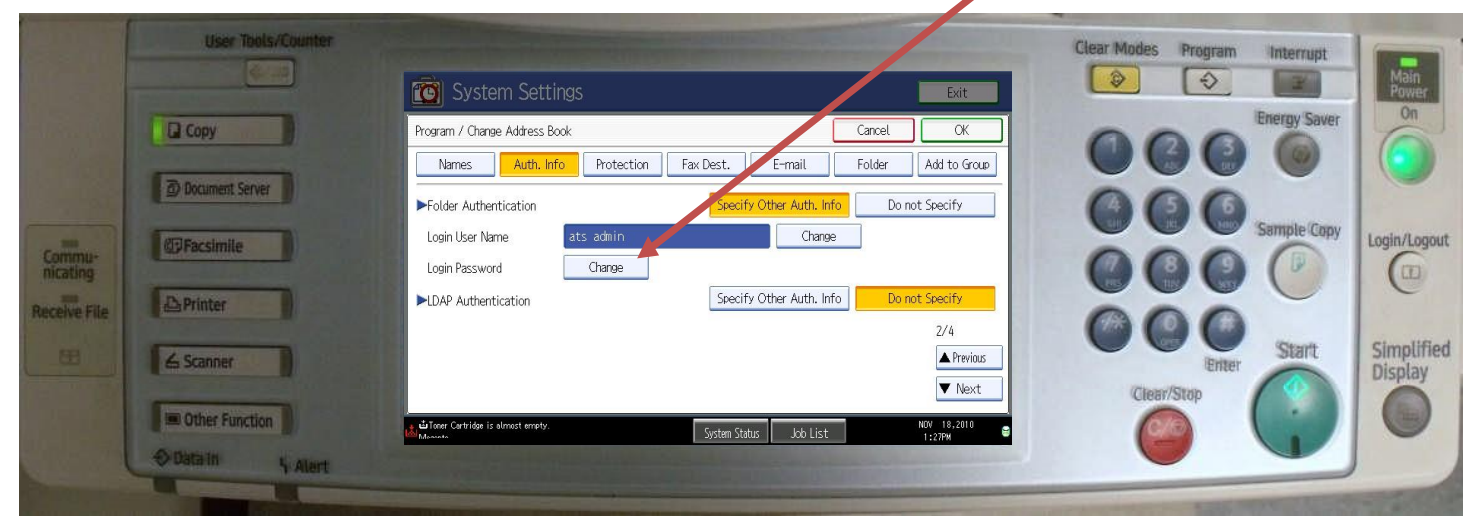

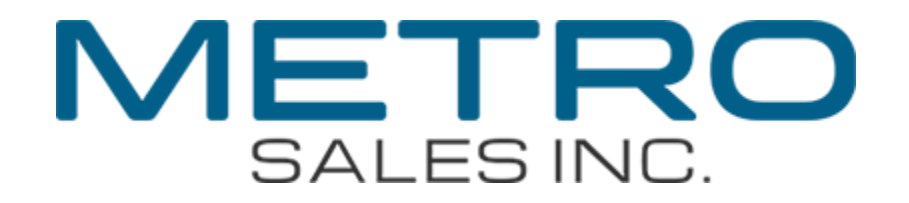

#### Enter the password you wrote down on page 4 Then select "OK"

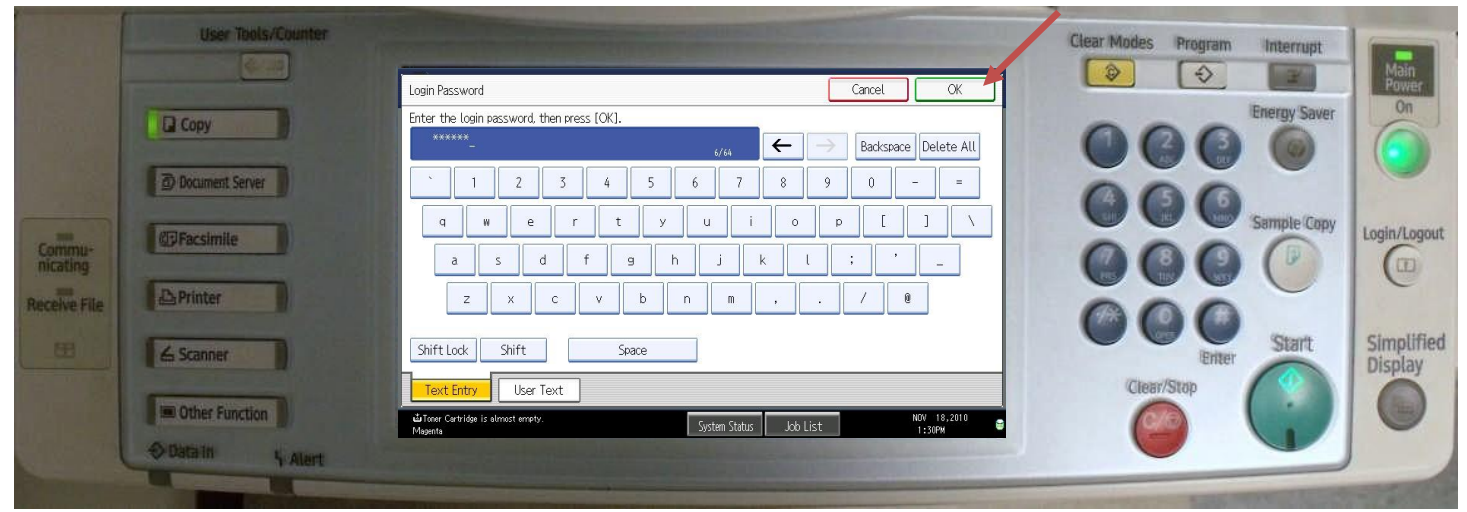

#### Re-enter the password from page 4 Then re-select "OK"

|                    | User Tools/Counter |                                                                   | Clear Modes Program Internet |
|--------------------|--------------------|-------------------------------------------------------------------|------------------------------|
|                    |                    | Confirm Password Cancel OK                                        | Ain Power                    |
| - The state        | Сору               | Re-enter the password for confirmation, then press [OK].          | Energy Saver                 |
| in the             | Document Server    | <u>1234567890-</u>                                                | 000                          |
| Commu-<br>nicating | @Facsimile         | a s d f g h j k l ; '_                                            | Complete Copy                |
| Receive File       | A Printer          | zxcvbnm,./@                                                       | 000                          |
|                    | 💪 Scanner          | Shift Lock Shift Space                                            | lenter Start Display         |
|                    | Other Function     | tu d'incer Certridge la almost emety.<br>Magenta Job List 12784 © |                              |
|                    | 4 Alert            |                                                                   |                              |

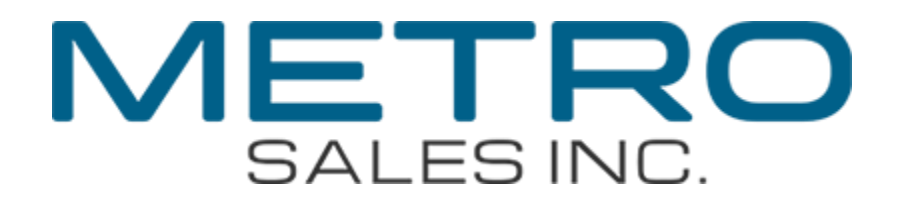

#### Select "Folder"

| Čenik se se se se se se se se se se se se se | Contraction of the local distance of the local distance of the loc | and the second division of the second division of the second divisio |                                                                                                    | States and a state of the state of the state |
|----------------------------------------------|----------------------------------------------------------------------------------------------------|----------------------------------------------------------------------------------------------------|----------------------------------------------------------------------------------------------------|----------------------------------------------------------------------------------------------------|
|                                              | User Tools/Counter                                                                                                    | and the Part of the second second                                                                                                    |                                                                                                    | Clear Modes Program Interrupt                                                                                                    |
|                                              | Frank and the second                                                                                                    | 🔟 System Settings                                                                                                    | Exit                                                                                                    | Power                                                                                                    |
| - line from                                  | Copy                                                                                                    | Program / Change Address Book                                                                                                    | Cancel OK                                                                                                    | Chergy Saver                                                                                                    |
|                                              | Distances Course                                                                                                    | Names Auth. Info Protection Fax Dest. E-mail                                                                                                    | Folder Add to Group                                                                                                    |                                                                                                    |
|                                              | D bocument server                                                                                                    | ►Folder Authentication Specify Other Auth. Int                                                                                                    | fo Do not Specify                                                                                                    | 000                                                                                                    |
| Commun                                       | @Facsimile                                                                                                    | Login User Name ats admin Change                                                                                                    | •                                                                                                    | Sample Copy Login/Logout                                                                                                    |
| nicating                                     |                                                                                                    | Login Password Change                                                                                                    |                                                                                                    |                                                                                                    |
| Receive File                                 | D Printer                                                                                                    | ►LDAP Authentication Specify Other Auth. Int                                                                                                    | fo Do not Specify                                                                                                    | 000                                                                                                    |
|                                              |                                                                                                    |                                                                                                    | 2/4                                                                                                    | Start Simplified                                                                                                    |
|                                              | E Scanner                                                                                                    |                                                                                                    | Previous                                                                                                    | Enter Display                                                                                                    |
|                                              | I Other Function                                                                                                    |                                                                                                    | ▼ Next                                                                                                    | Clear/Stop                                                                                                    |
| أرجا والمرام                                 | Contraction in the second                                                                                                    | Toner Carbidge is almost errety. System Status Job List من المن المن المن المن المن المن المن ا                                                                                                    | NOV 18,2010<br>1:27PM                                                                                                    |                                                                                                    |
|                                              | Alert                                                                                                    |                                                                                                    | A REAL PROPERTY.                                                                                                    |                                                                                                    |
| Receive File                                 | Scanner  Conter Function  Other Function  Alert                                                                                                    | LDAP Authentication Specify Other Auth. In                                                                                                    | 10         Do not spearly           2/4         ▲ Previous           ▼ Next         ▼ Next           NOY         18,2010 | Clear/Stop                                                                                                    |

#### Select"Change"

|                                                                                                    | User Tools / Founter                                                                                                    |                                                                                                    |                                                                                                    |
|----------------------------------------------------------------------------------------------------|----------------------------------------------------------------------------------------------------|----------------------------------------------------------------------------------------------------|----------------------------------------------------------------------------------------------------|
| Concerning of                                                                                                  |                                                                                                    |                                                                                                    | Clear Modes Program Interrupt                                                                                                    |
|                                                                                                    |                                                                                                    | System Sattings                                                                                                    | le le le le le le le le le le le le le l                                                                                                    |
| a second second                                                                                                |                                                                                                    |                                                                                                    | Prerny Saver On                                                                                                    |
| and the states                                                                                                 | Сору                                                                                                    | Program / Change Address Book Cancel OK                                                                                                    |                                                                                                    |
| a there                                                                                                    |                                                                                                    | Names Auth. Info Protection Fax Dest. Femail Folder Add to Group                                                                                                    |                                                                                                    |
|                                                                                                    | D bocument server                                                                                                    | SMB FTP NCP                                                                                                    | 000                                                                                                    |
|                                                                                                    | @PFacsimile                                                                                                    |                                                                                                    | Sample Copy Login/Logout                                                                                                    |
| nicating                                                                                                    |                                                                                                    | ►Path                                                                                                    |                                                                                                    |
| Receive File                                                                                                   | Printer                                                                                                    | Browse Network                                                                                                    | 000                                                                                                    |
| 100                                                                                                    |                                                                                                    |                                                                                                    | Start Simplified                                                                                                    |
|                                                                                                    | Scanner                                                                                                    |                                                                                                    | Enter Display                                                                                                    |
|                                                                                                    |                                                                                                    | Connection Test                                                                                                    | (Clear/Stop                                                                                                    |
|                                                                                                    | Other Function                                                                                                    | System Status Job List 1222H                                                                                                    |                                                                                                    |
|                                                                                                    | O Data In S Alart                                                                                                    | owners of the state of the state of the stat |                                                                                                    |
|                                                                                                    |                                                                                                    |                                                                                                    |                                                                                                    |
| The second second second second second second second second second second second second second second second s | service where the service of the service of the ser |                                                                                                    | and the second second |

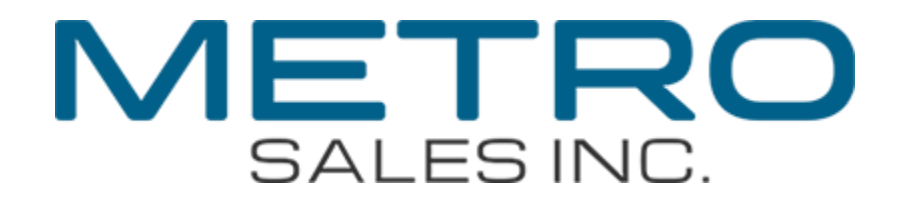

#### Enter the path you wrote down on page 6 Then select "OK"

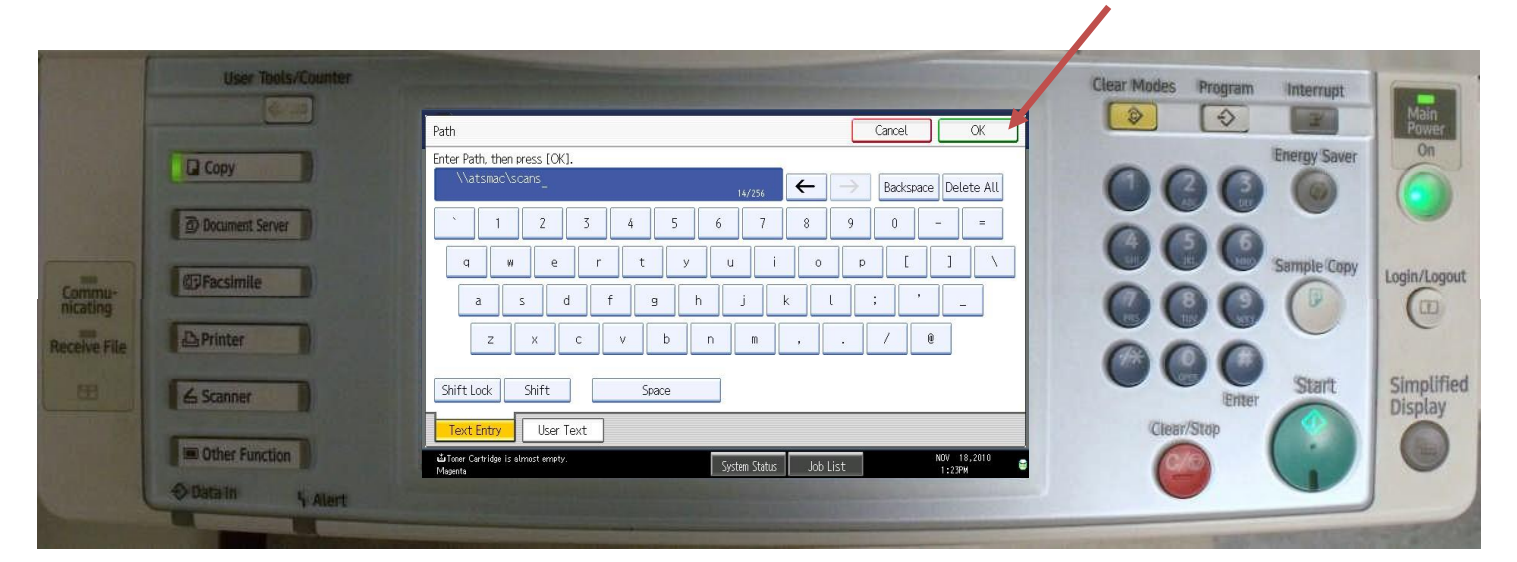

#### Select "Connection Test"

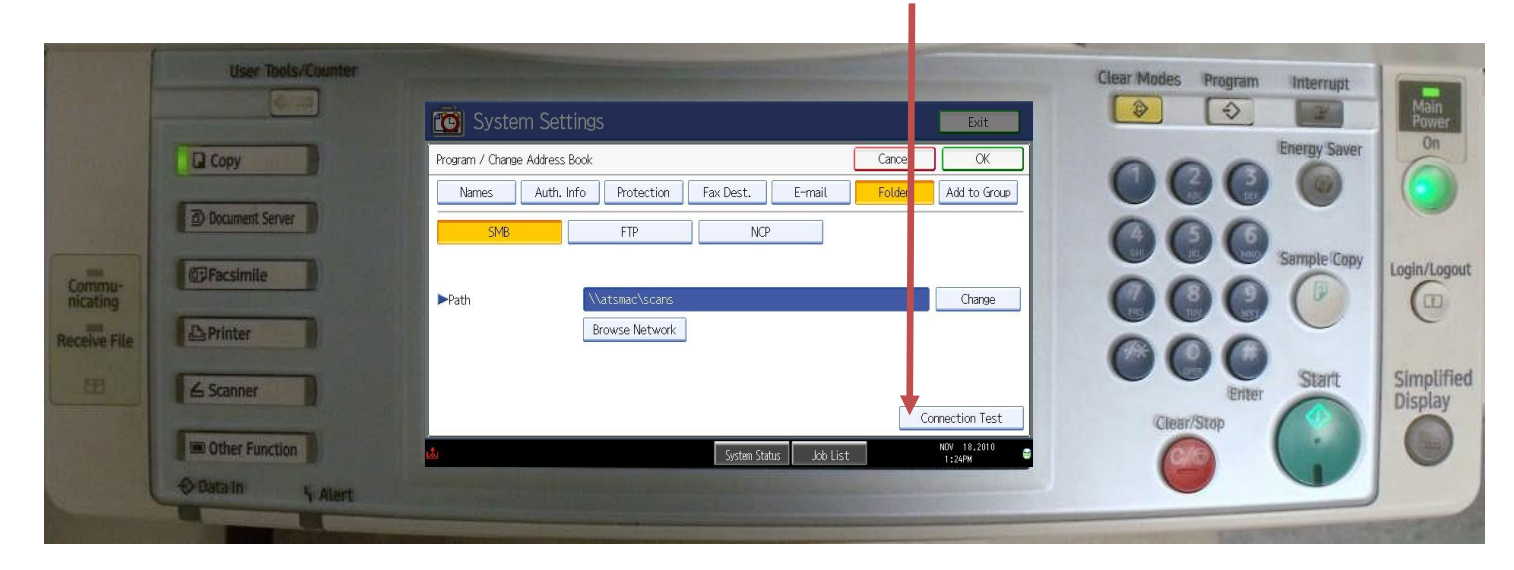

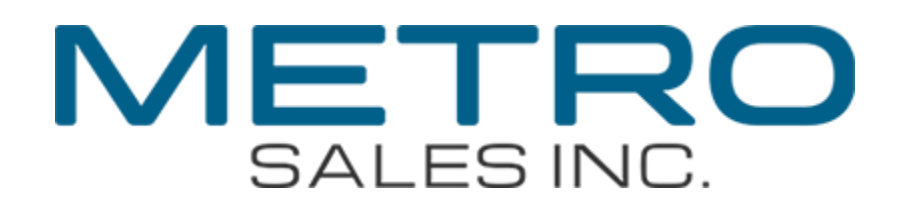

#### If your connection succeeds you are ready to test scan a document. Select "Exit"

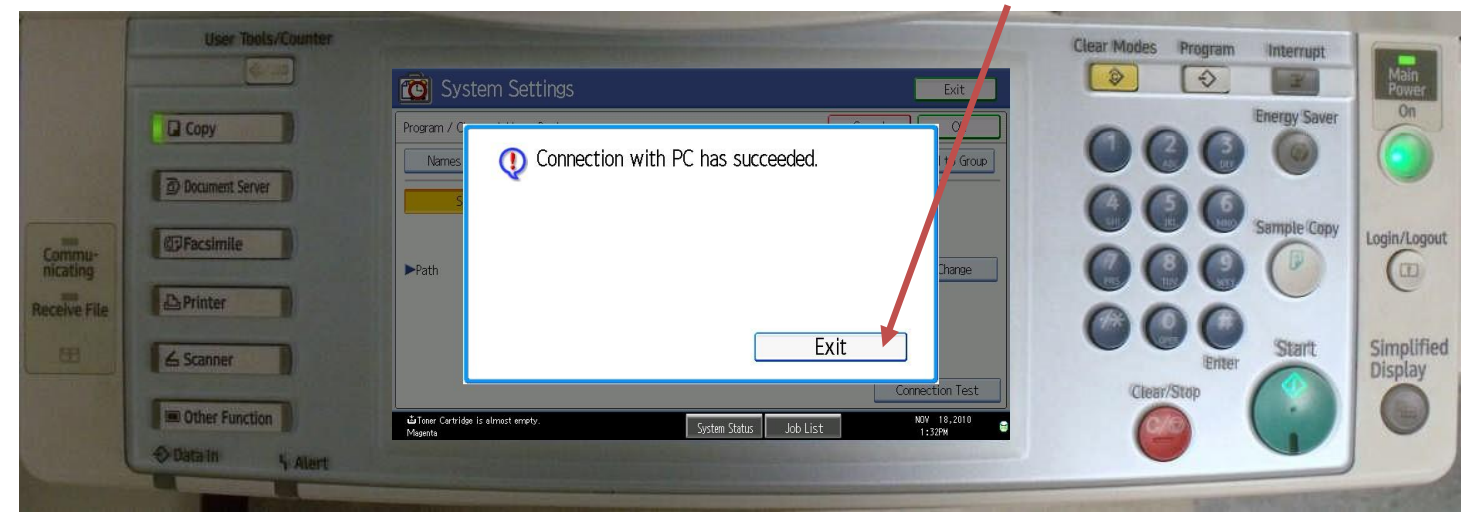

#### Select "OK"

|                    | User Tools/Counter         | 🔞 System Settin                               | gs                           |          | Exit               | Clear Modes Program | Interrupt    | Main<br>Power |
|--------------------|----------------------------|-----------------------------------------------|------------------------------|----------|--------------------|---------------------|--------------|---------------|
|                    | Document Server            | Program / Change Address Boo                  | K<br>Protection Fax Dest. E- | Cancel   | OK<br>Add to Group | 000                 | Energy Saver | On            |
| Commu-<br>nicating | @Facsimile                 | >vve                                          | rir iver                     |          | Change             | 000                 | Sample Copy  | Login/Logout  |
| Receive File       | La Scanner                 |                                               | Prowse Network               |          | maction Test       | Clear/Stop          | Start        | Simplified    |
|                    | Other Function Other Alert | diTooer Cartridge is almost emety.<br>Magenta | System Status                | Job List | NOY 18,2010        | 0                   | 9            | 0             |

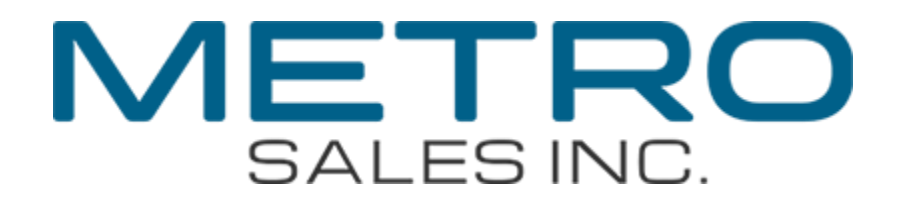

## You should now see your programmed destination, if so, select "Exit"

|                                    | User Tools/Counter | System Se tings                                                                                                    | Clear hodes Program Interrupt         | n            |
|------------------------------------|--------------------|----------------------------------------------------------------------------------------------------|---------------------------------------|--------------|
|                                    | Сору               | Address Book Manager ent<br>Press New Program) to a linew or select from list below to edit. Selection can be made with the Number keys. | C C C C C C C C C C C C C C C C C C C | 5            |
|                                    | Document Server    | Program / Change         Delete         Programmed:         13/2000           Search         New Program                                 | COO Sample Copy                       | ogout        |
| Commu-<br>nicating<br>Receive File | ⊉Printer           | All Users User Code Fax E-mail Folder                                                                                                    |                                       |              |
|                                    | ∠ Scanner          | mac scans 2/2                                                                                                    | Enter Start. Simp<br>Displ            | lified<br>ay |
|                                    | Other Function     | ul Toere Certridge is almost errety. System Status Job List NOV 18.2010 €<br>Majenta                                                     | Clear/Stop                            |              |
|                                    | Votatarin 4 Alert  |                                                                                                    |                                       | -            |

#### Select "Exit"

|              | User Tools/Counter                                                                                              |                                                                                                    | Clear Modes Program Interrupt                                                                                  |
|--------------|----------------------------------------------------------------------------------------------------|----------------------------------------------------------------------------------------------------|----------------------------------------------------------------------------------------------------|
|              |                                                                                                    | 🔯 System Settings                                                                                                    | Power                                                                                                    |
|              | Сору                                                                                                    | General Tray Paper Timer Interface File Administrator Settings Settings                                                                                                    | Energy Saver                                                                                                   |
|              | Document Server                                                                                                 | Address Book Management Display / Print Counter                                                                                                    |                                                                                                    |
| -            |                                                                                                    | Address Book: Program / Change / Delete Group Display / Clear / Print Counter per User                                                                                                    |                                                                                                    |
| Commu-       | Facsimile                                                                                                    | Address Book: Change Order                                                                                                    | Login/Logout                                                                                                   |
| nicating     | A REAL PROPERTY.                                                                                                | Print Address Book: Destination List                                                                                                    |                                                                                                    |
| Receive File | D Printer                                                                                                    | Address Book: Edit Title                                                                                                    | 000                                                                                                    |
| œ            | ∠ Scanner                                                                                                    | Address Book: Switch Title Title 1 Back Up / Restore Address Book:                                                                                                    | Simplified Display                                                                                             |
|              |                                                                                                    | 1/4 🔺 Previous 🔻 Next                                                                                                    | Clear/Stop                                                                                                    |
|              | Conter Function                                                                                                 | Done Carbridge is almost errorby.     System Status     Job List     Nov 10,2010     Ist                                                                                                    |                                                                                                    |
|              | O Data In 4 Alert                                                                                               | A REAL PROPERTY OF THE REAL PROPERTY OF THE REAL PR |                                                                                                    |
|              | The second second second second second second second second second second second second second second second se |                                                                                                    | Last and the second second second second second second second second second second second second second second |

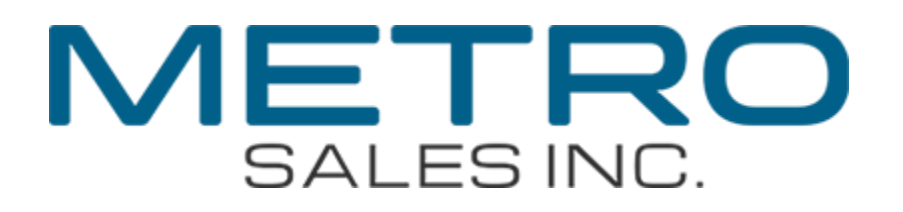

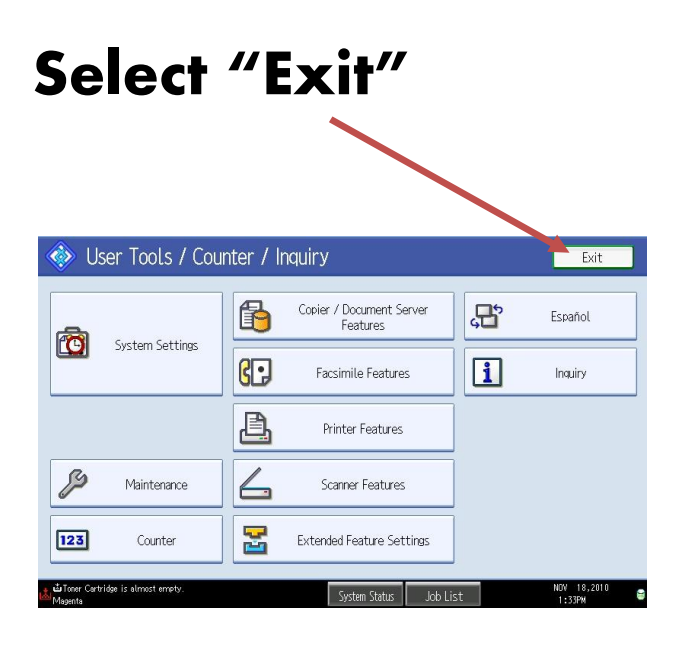

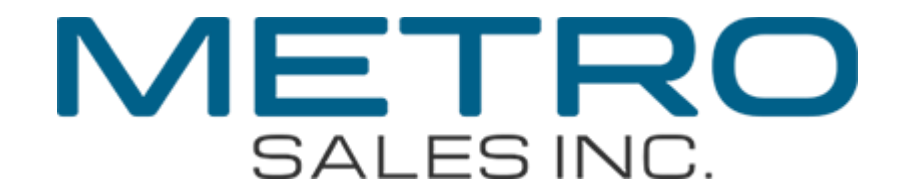

#### Step 3: Test Scan Select the "Scanner" key

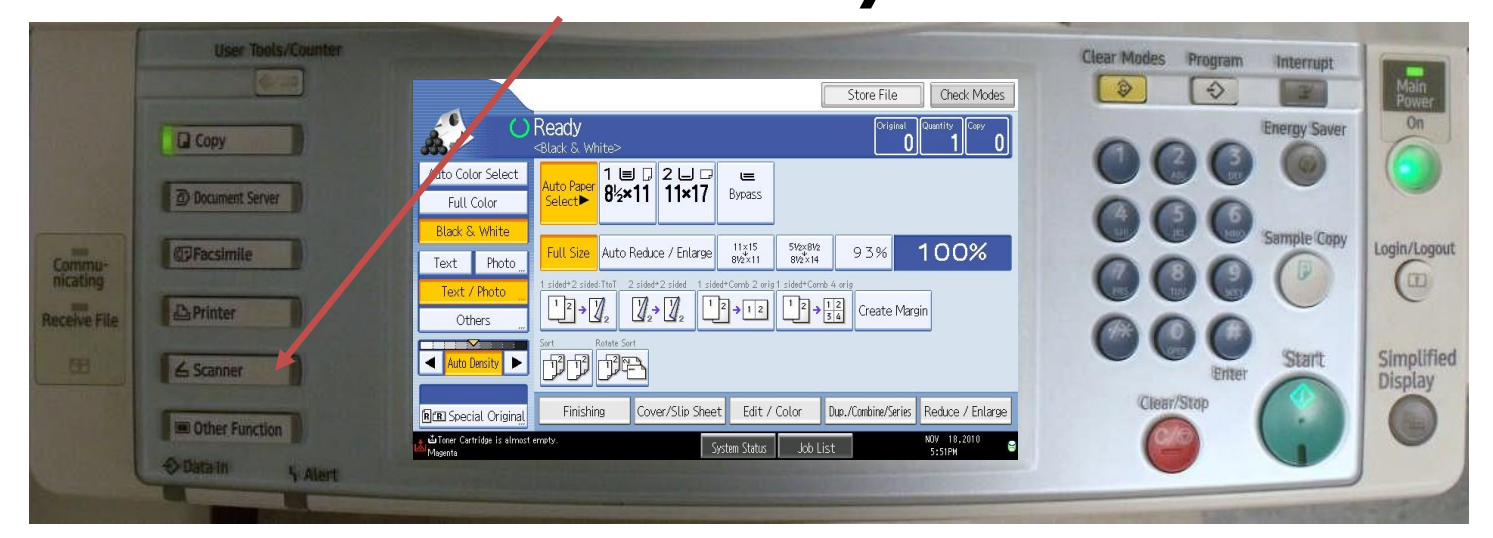

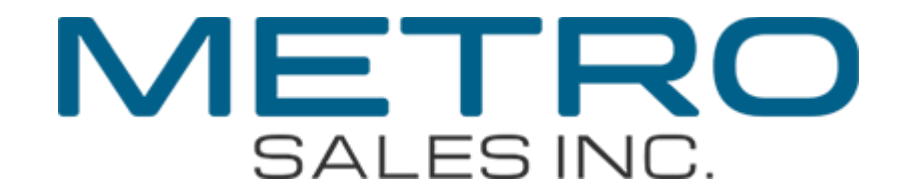

#### Select your destination

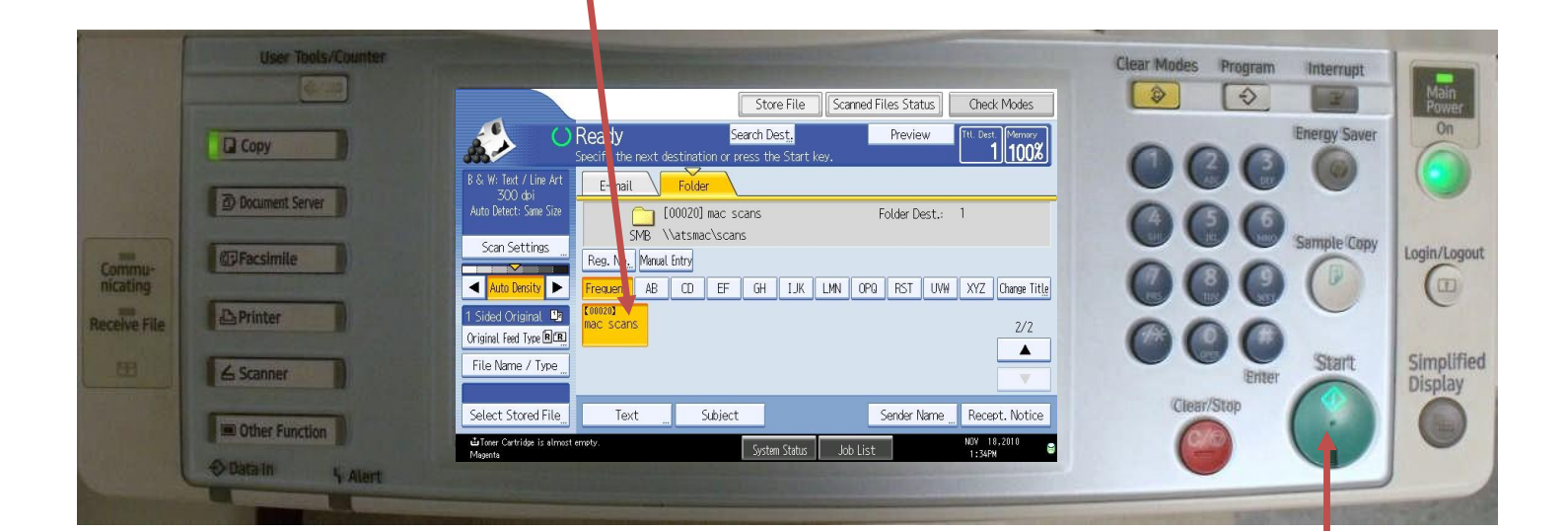

#### Place a document in the document feeder and press "Start" The document will be scanned

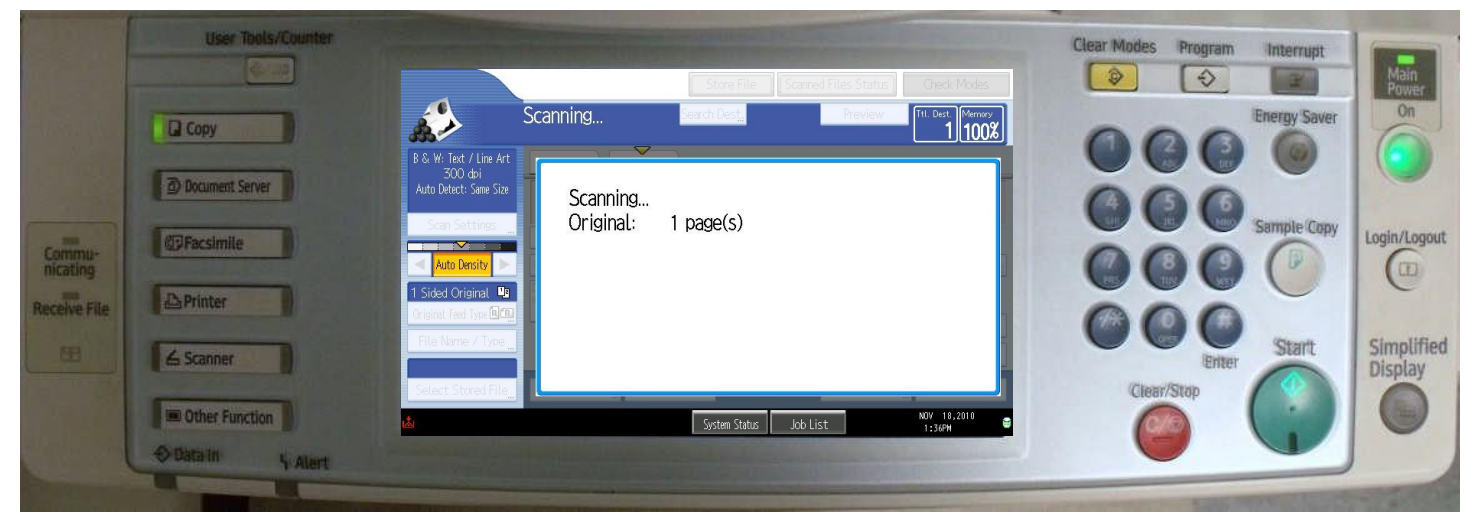

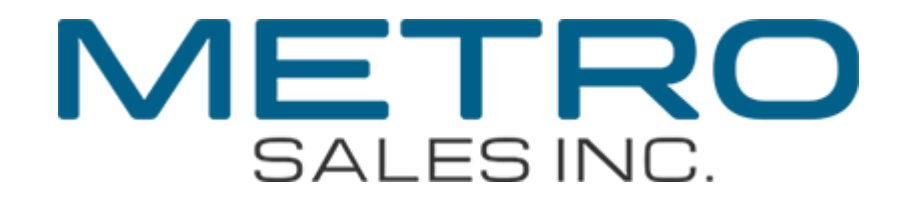

## Watch the memory percentage, it will drop while the document is being sent.

|              | User Tools/Counter | Store File Status Check Modes                                                                                                    | Clear Modes Program Interrupt  |
|--------------|--------------------|----------------------------------------------------------------------------------------------------|--------------------------------|
| - Regiller   | Сору               | Ready Search Dest. Preview TIL DE 1992                                                                                                    | Energy Saver On                |
|              | Document Server    | B & W: Text / Line Art<br>SOO dA'<br>Auto Detect: Some Size<br>[D0020] mac scans<br>Folder Dest.: 1                                                                                                    | 000                            |
| Commu-       | @Facsimile         | Scan Settings<br>Reg. No., Manual Fatry                                                                                                    | Sample:Copy                    |
| Receive File | Printer            | 1 Sided Original Ted Type Image     Concerning       Criginal Fed Type Image     Concerning                                                                                                    |                                |
| œ            | ∠ Scanner          | File Name / Type                                                                                                    | Enter Start Simplified Display |
|              | Other Function     | Select Stored File_ Text _ Subject Sender Name _ Recept. Notice                                                                                                    | Clear/Stop                     |
|              | €DataIn 4 Alart    | And the second second sec |                                |

## If the memory returns to 100% without an error message, your scan was successfully sent

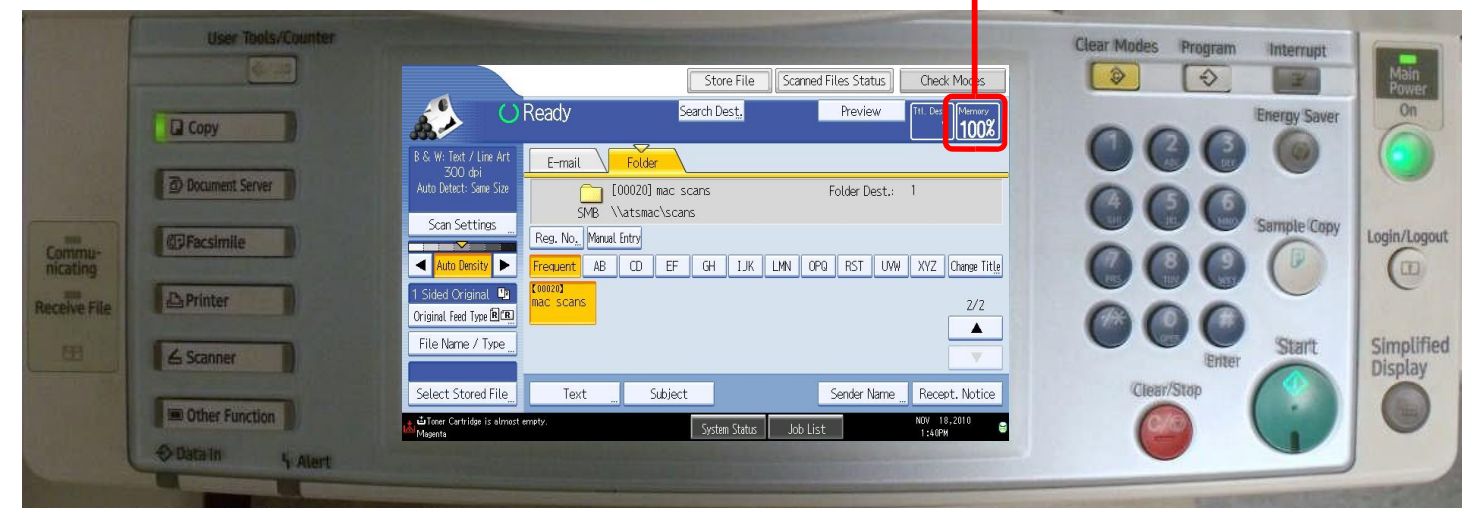

#### Return to your Mac and check your "scans" folder for your scanned document

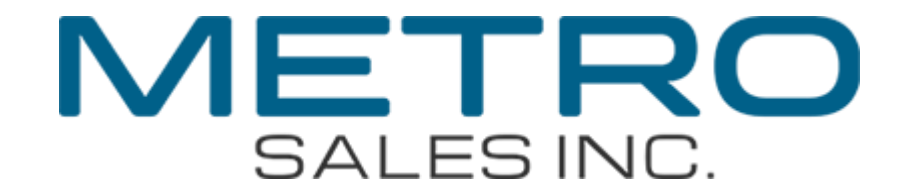

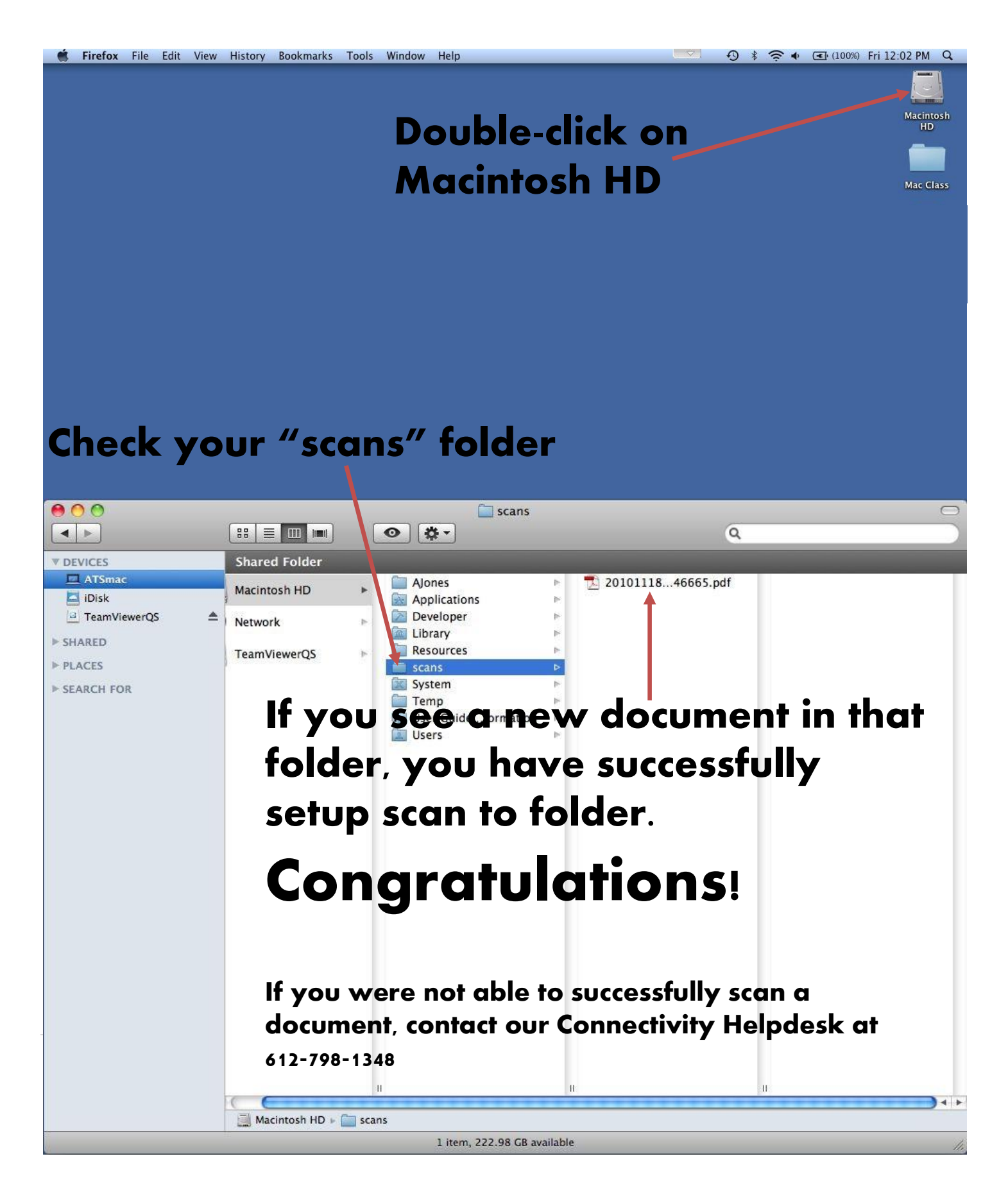